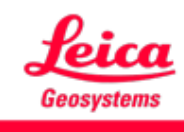

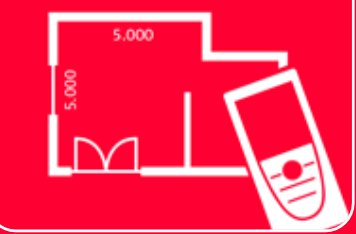

# DISTO<sup>TM</sup> Plan App 接続方法

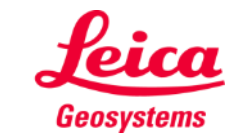

## How to connect Overview

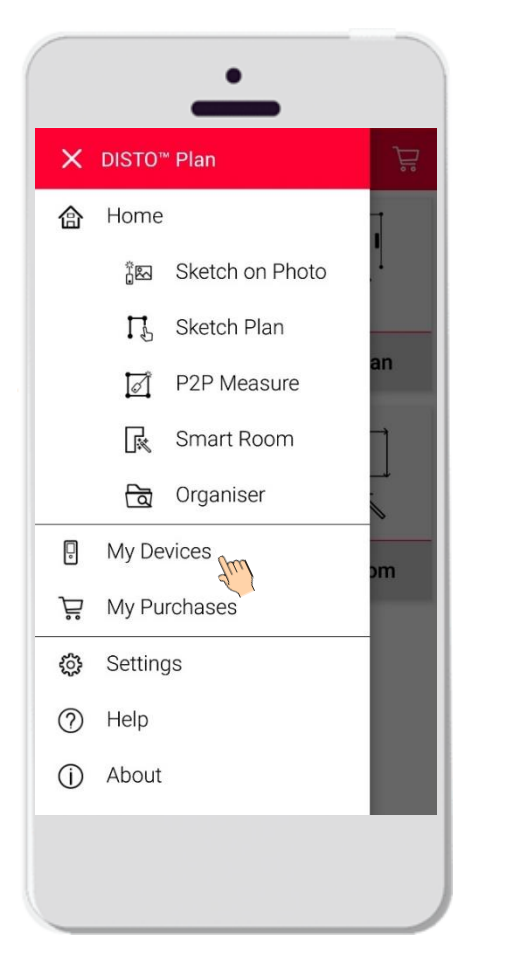

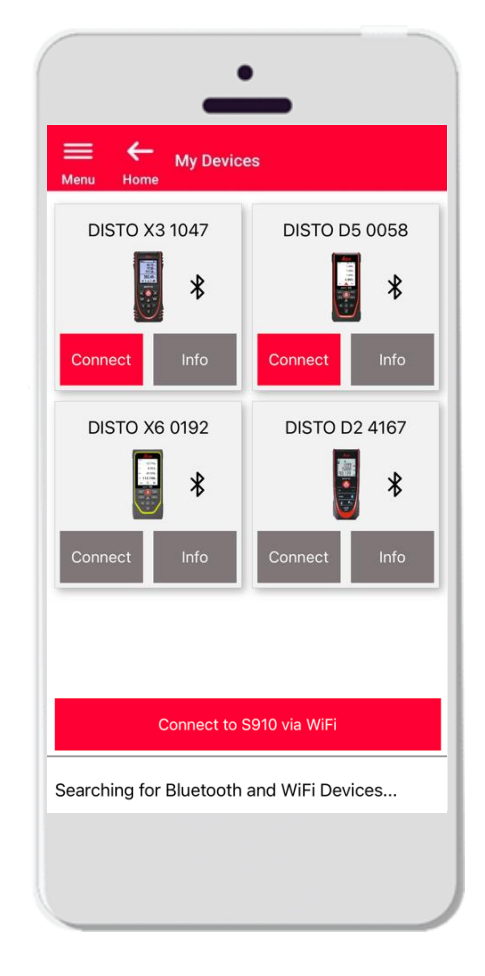

- マイデバイスで、接続する DISTO™ を管理
- スマートフォンやタブレットの左側をスワイプし、 "マイデバイス"をタップ
- 特徴:
  - ペアリング済み DISTO™ の表示
  - DISTO™に接続
  - DISTO™ 情報の表示

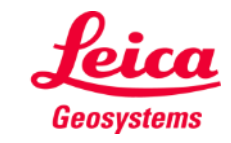

## How to connect Compatibility

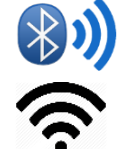

DISTO™ Planは、Bluetooth® Smartま たはWiFiを内蔵したすべてのDISTO™端 末と互換性があります。

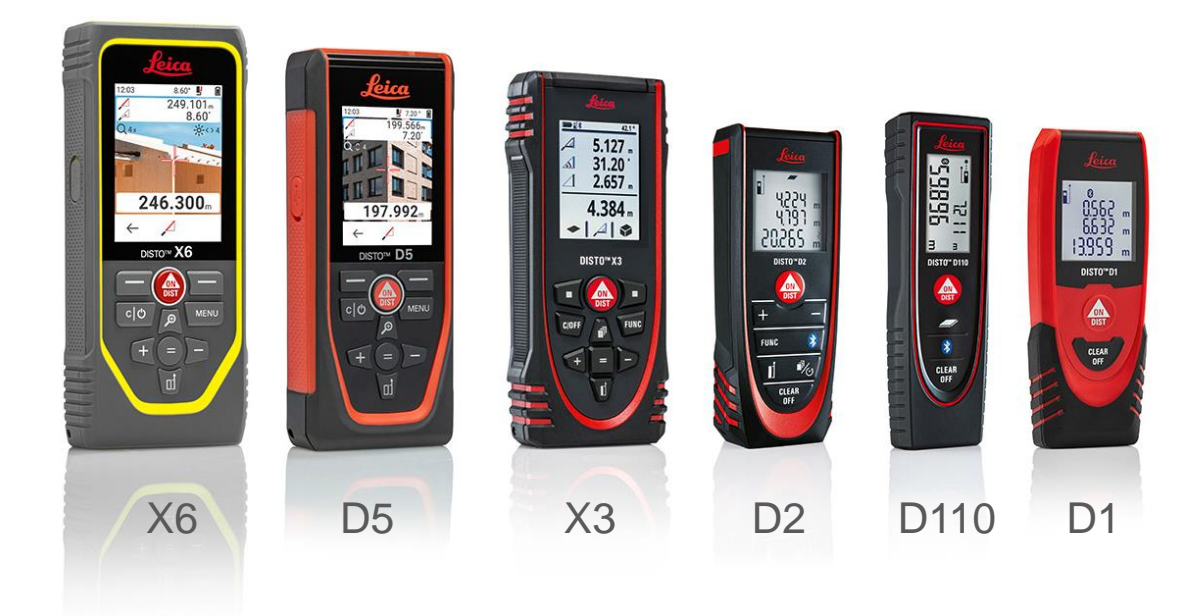

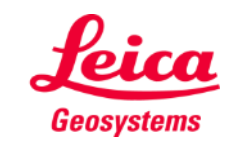

## How to connect First connection with DISTO<sup>™</sup> - Bluetooth

- 1. DISTO™のBluetoothをオン
- スマートフォンやタブレットのBluetooth有効化は、
  設定で実行

| ((r:      | ×¥      | *         | $\langle \! \oslash \! \rangle$ |
|-----------|---------|-----------|---------------------------------|
| lgs-guest | Vibrate | Bluetooth | Auto                            |
|           |         | զիոյ      | rotate                          |

**3. マイデバイス**を開く

| × |          | Plan            |
|---|----------|-----------------|
| 企 | Home     |                 |
|   | 263<br>2 | Sketch on Photo |
|   | Ц        | Sketch Plan     |
|   | ø        | P2P Measure     |
|   | R        | Smart Room      |
|   |          | Organiser       |
| 0 | My Dev   | vices           |
| Ä | My Pu    | rchases         |
| 0 | Setting  | IS              |
| 0 | Help     |                 |
| 1 | About    |                 |

- 接続可能なすべての DISTO™ が表示されます
- 5. DISTO™ のシリアル番号(S/N) とモデル名が、接続可能端末と して表示されます
- **6. 追加**をタップし、DISTO™ と接続
- デバイスが接続されると、 青色のBluetoothマークとサムネ イルが表示

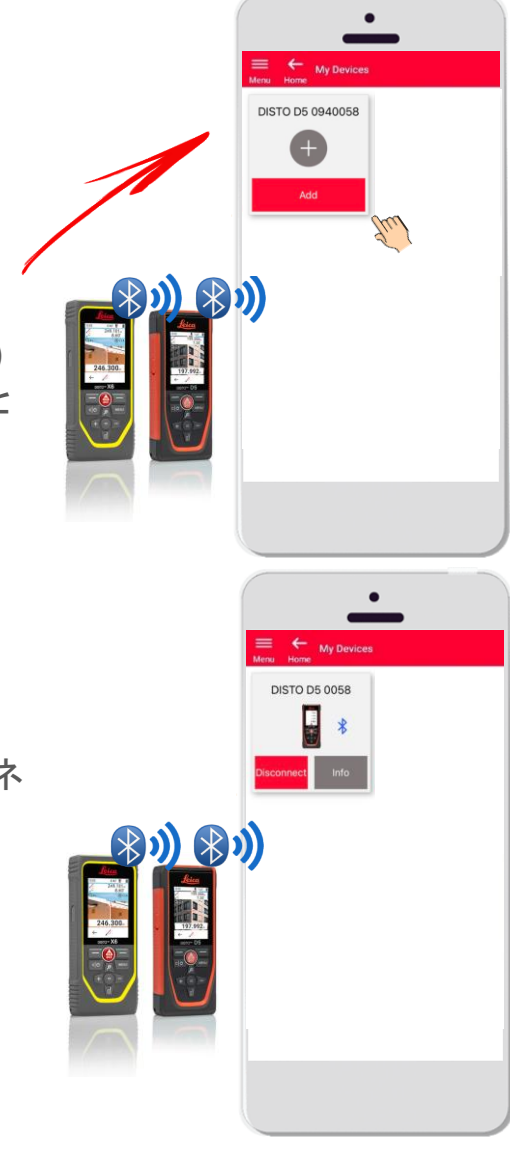

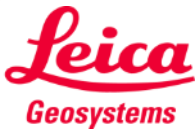

### How to connect First connection with DISTO<sup>™</sup> – WiFi (DISTO<sup>™</sup> S910)

- 1. DISTO™ S910のWi-Fiをオン
- スマートフォン/タブレットでWi-Fi接続を開き、利用可能なネットワークから DISTO™ S910を選択
- Wi-Fi Wi-Fi Direct Advanced
  On
  Available networks
  DISTO 44520017
  シリアル番号
  3. マイデバイスを開く

| × |              |                 |
|---|--------------|-----------------|
| 合 | Home         |                 |
|   | 200          | Sketch on Photo |
|   | Ц            | Sketch Plan     |
|   | ា            | P2P Measure     |
|   | R            | Smart Room      |
|   | ত্রি         | Organiser       |
| 0 | My Devices   |                 |
| Ä | My Purchases |                 |
| 0 | Settings     |                 |
| 0 | Help         |                 |
| 1 | About        |                 |

- 接続可能なすべての DISTO™ が表示されます
- 5. DISTO™のシリアル番号(S/N)名が、接続 可能端末として表示
- 6. 追加をタップし、DISTO™と接続

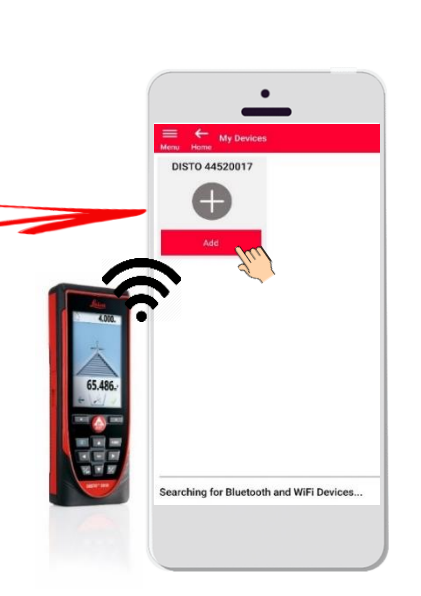

7. デバイスが接続されると、青色のWi-Fiマー ク、DISTO™ およびサムネイルが表示

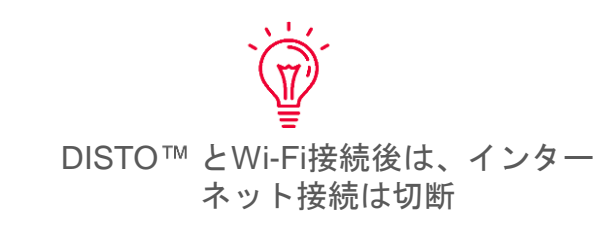

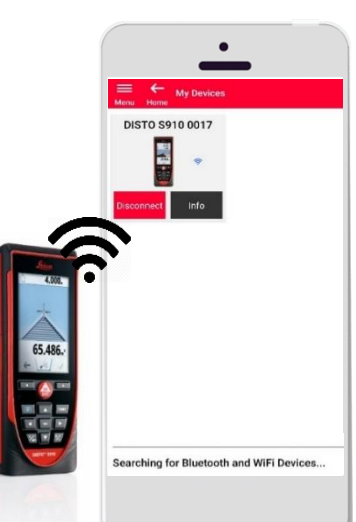

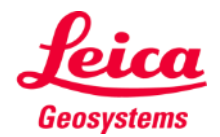

### How to connect Connect with DISTO™

- DISTO™に関する情報は、初回接続後、保存
- DISTO™ が接続可能な状態では、接続ボタンが赤く表示
- デバイスの接続が完了後は、BluetoothまたはWi-Fiマークが青色に表示
- 切断方法:
  - 非接続をタップ
  - または、DISTO<sup>™</sup> をオフにするか、アプリを終了
  - あるいは、スマートフォン/タブレットのBluetoothやWi-Fiをオフ
- **情報**をタップすると、DISTO™の詳細情報を表示

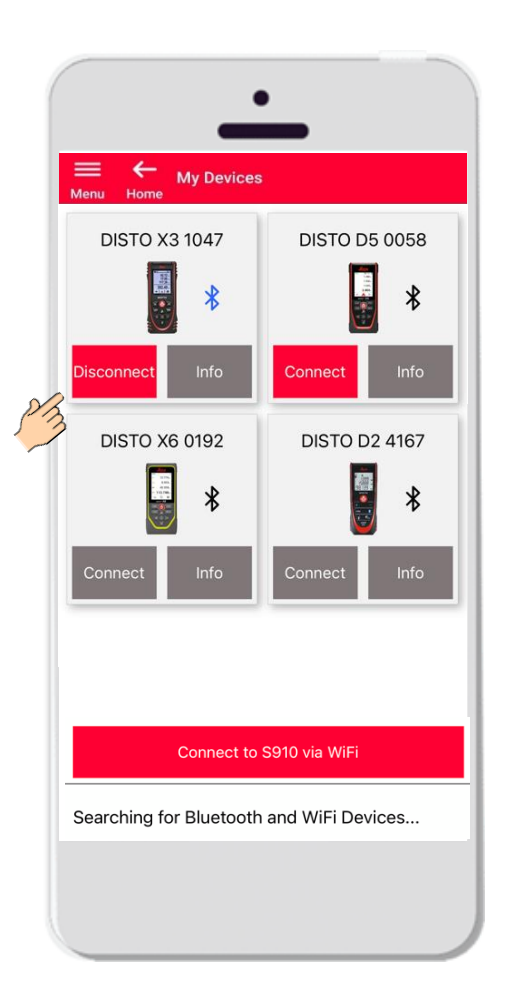

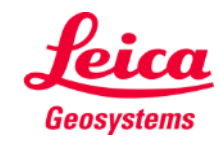

## How to connect Info

**情報**をタップすると、DISTO™の詳細情報を表示

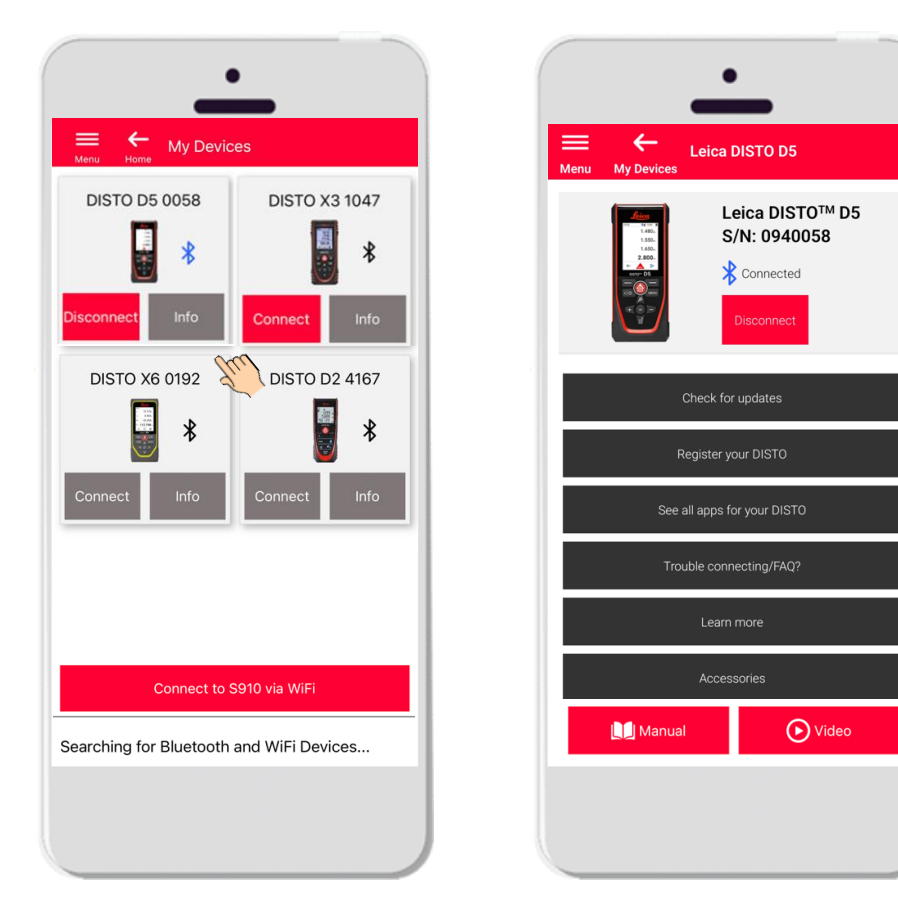

- アップデート:ファームウェアのアップデートのチェック (DISTO™ X3、X4、D5, X6 および Leica DST 360/DST 360-X アダプターのみ)
- **DISTO™登録**: myWorldポータルにアクセスし、デバイスを登録
- DISTO™のすべてのアプリを表示
- 接続に関する問題/FAQ?: 一般的な問題解決方法
- さらに見る: DISTO™ Webサイトへ移動
- **アクセサリー:**DISTO™には、豊富なアクセサリーの選択肢
- デバイス削除: 接続可能な DISTO™ 一覧から、DISTOを削除
- マニュアル: DISTO™ の使用説明書
- ビデオ: DISTO™ に関するビデオ

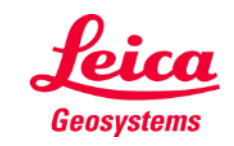

#### How to connect Firmware update for DISTO<sup>™</sup> X3, X4, D5, X6

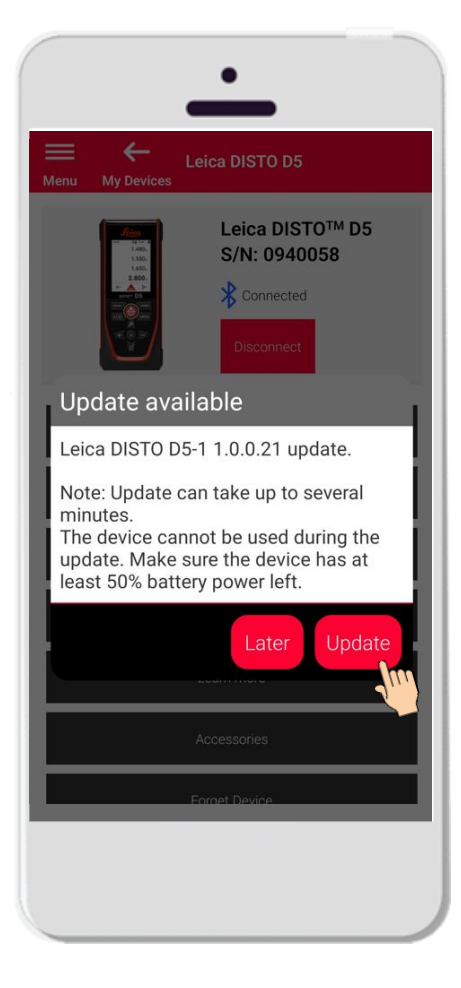

- DISTO X3、X4、D5 またはX6 に接続
- DISTO™ ファームウェアアッ プデートがある場合は、自動的 にスクリーンに表示
- アップデートはインターネット に接続時、DISTO™のバッテ リー充電残量が50%以上の場合 のみ可能
- 後で実行をタップすると、アッ プデートを延期
- アップデートをタップすると、 アップデートが開始

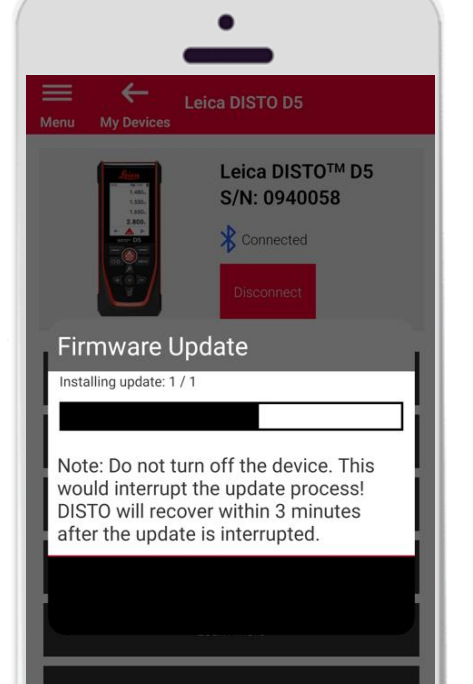

- DISTO™ ファームウェアは、自動的 にアップデート
- 完了まで、数分間の所要時間!
- この間、DISTO™は使用不可 アッ プデートが完了3分後に回復
- アップデート中は、DISTO™の電源 オン
- アップデート終了のメッセージが、 すべてのプロセスが完了後に表示

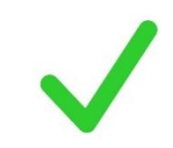

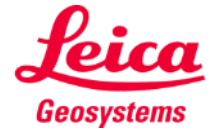

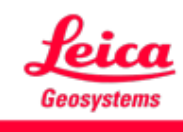

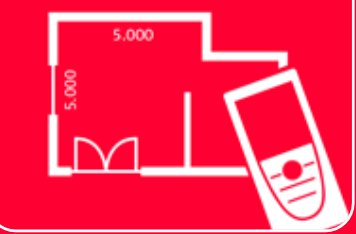

# DISTO<sup>TM</sup> Plan App 接続方法

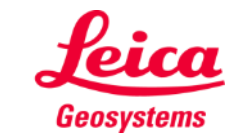